|      | 目录                                                             |
|------|----------------------------------------------------------------|
| 1.0  | <u>如何通过链接注册户口</u>                                              |
| 2.0  | <u>如何更换语言 (英文 去 华语)</u>                                        |
| 3.0  | <u>BingX完成身份验证</u>                                             |
| 4.0  | <u>入金步骤</u>                                                    |
| 5.0  | <u>银行卡入金步骤</u>                                                 |
| 6.0  | <u>如何将资金转入 Futures 账户以在 BingX 上进行交易</u>                        |
| 7.0  | <u>如何在不同的交易所之间转移资金</u><br><u>(Eg: BingX transfer to Bybit)</u> |
| 8.0  | <u>如何提取资金(Withdraw)</u>                                        |
| 9.0  | <u>如何使用BingX模擬交易賬戶</u>                                         |
| 10.0 | <u>如何自己核实是否用了我们的推荐码</u>                                        |
| 11.0 | <u>BingX 交易界面指南</u>                                            |
| 12.0 | <u>常见问题</u>                                                    |
| 13.0 | <u>视频教程列表</u>                                                  |
| 14.0 | 如何寻找适合我们策略的币                                                   |
| 15.0 | 分散风险                                                           |

## 免责声明

在某些国家/地区, BingX 的服务条款规定了特定的使用限制, 可能导致 BingX 移动应用无法在某些用户的 App Store 或 Play Store 中访问。因此, 无法通过 BingX 开 设交易账户的用户可能需要在其他平台(如 Binance 或 Bybit, Bitget)上注册账户。在某些情况下, 您可能还需 要使用 VPN 才能访问这些平台。

无论如何,我们不对您因使用任何平台或依赖平台上提供的 信息而可能造成的任何损失或损害承担责任。您对平台的使 用以及对平台上信息的依赖完全由您自行承担风险。

请注意,所有内容仅供教学目的,不构成投资建议。投资有 风险,请谨慎决策。我们致力于提供最佳的知识和策略,帮 助您更快地取得进展。但我们无法对未来的收益或结果提供 任何承诺或保证。所有数字仅用于说明,每个人的成绩和收 益会有所不同。此外,本网站及其组织与 Canva、

Facebook、Google 或 YouTube 无关。

# 1.0如何通过链接注册户口

- 1. 点击链接按login/sign up button注册户口。
  - <u>点击此链接注册你的账号</u>

\*确保referral code:BAY5OX

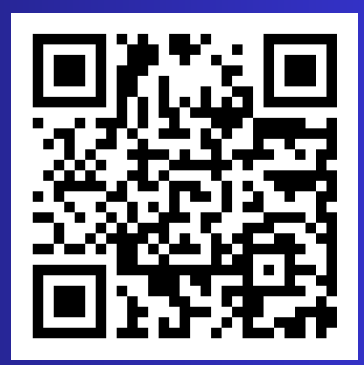

你可以注册via 邮箱(email)或者是你的电话号码。
 \*注明:一点要点击我们的链接注册户口再通过Google Play
 Store/ App Store 下载login Bing X。 如果不是under 我们的link 就不算哦\*

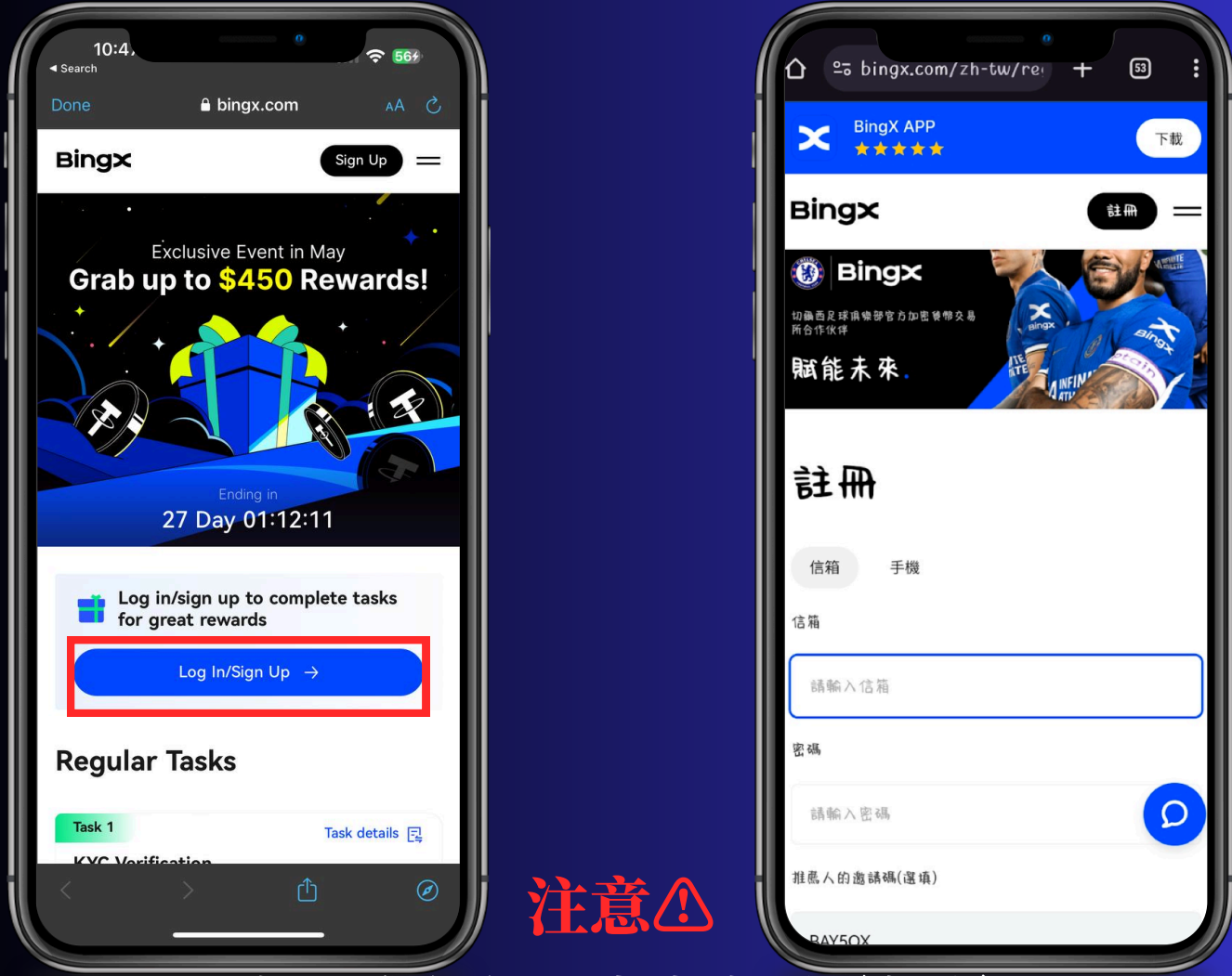

如果在任何一步当中遇见问题 你们可以直接咨询平台客服 这样才可以得到最快的解决办法

# 2.0如何更换语言(英文去华语)

### 1. Homepage 点击左上角 ,按 Preference, 按language,按繁体中文

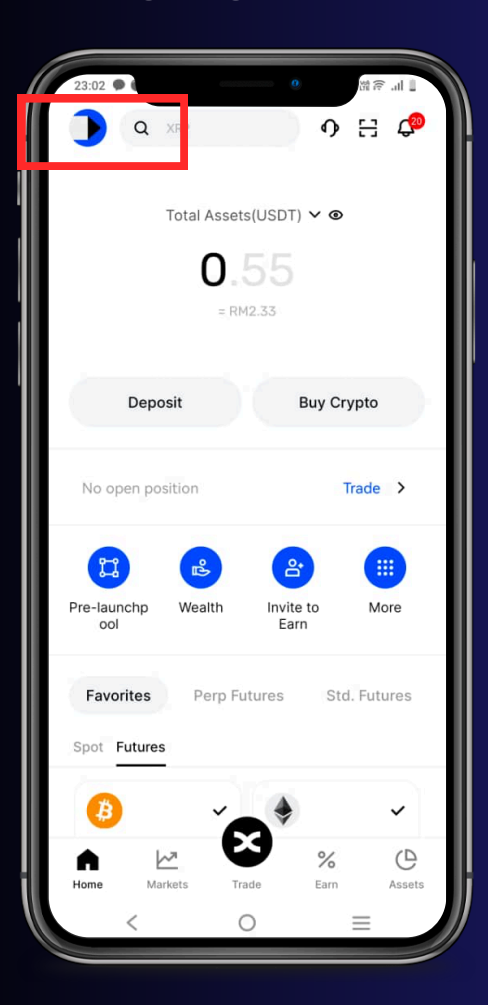

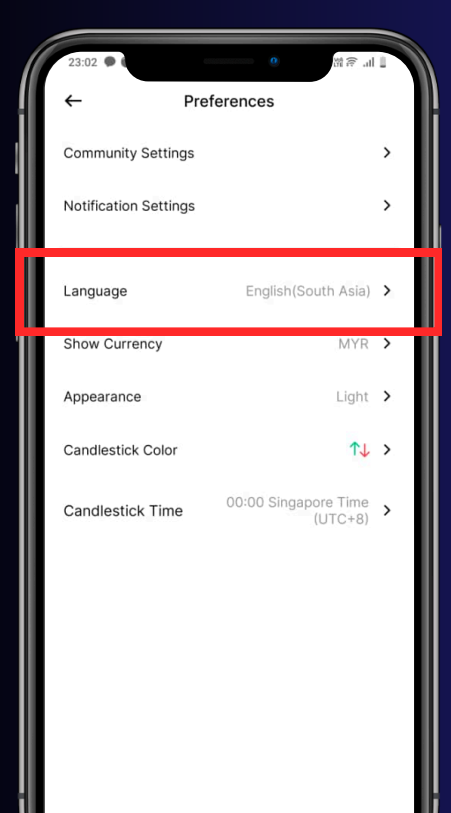

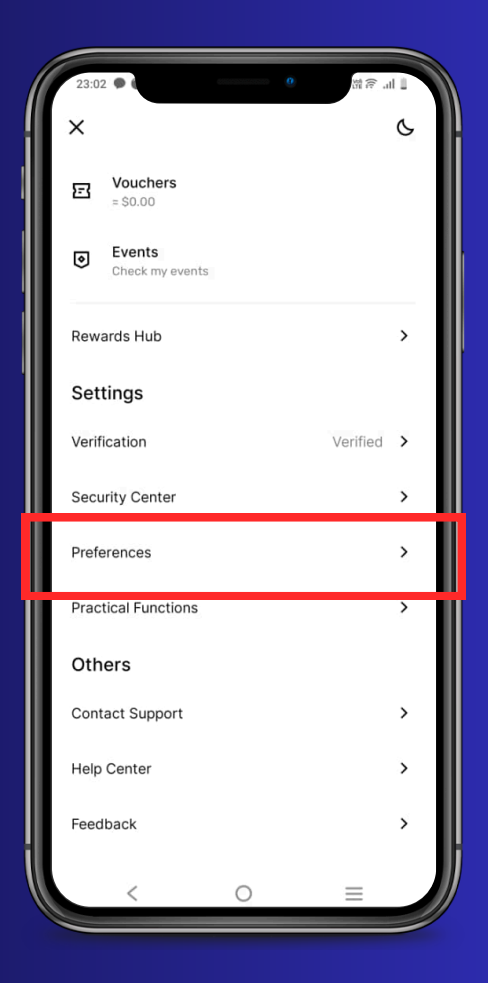

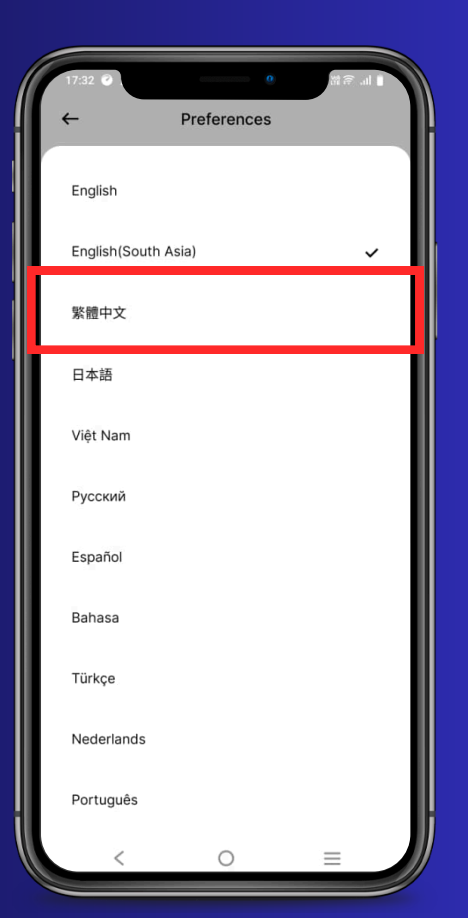

## 3.0 BingX完成身份验证

- 1.BingX的界面上按左上角
- 2. 点击verification

### 3. 然后你就可以开始你不同stage的KYC

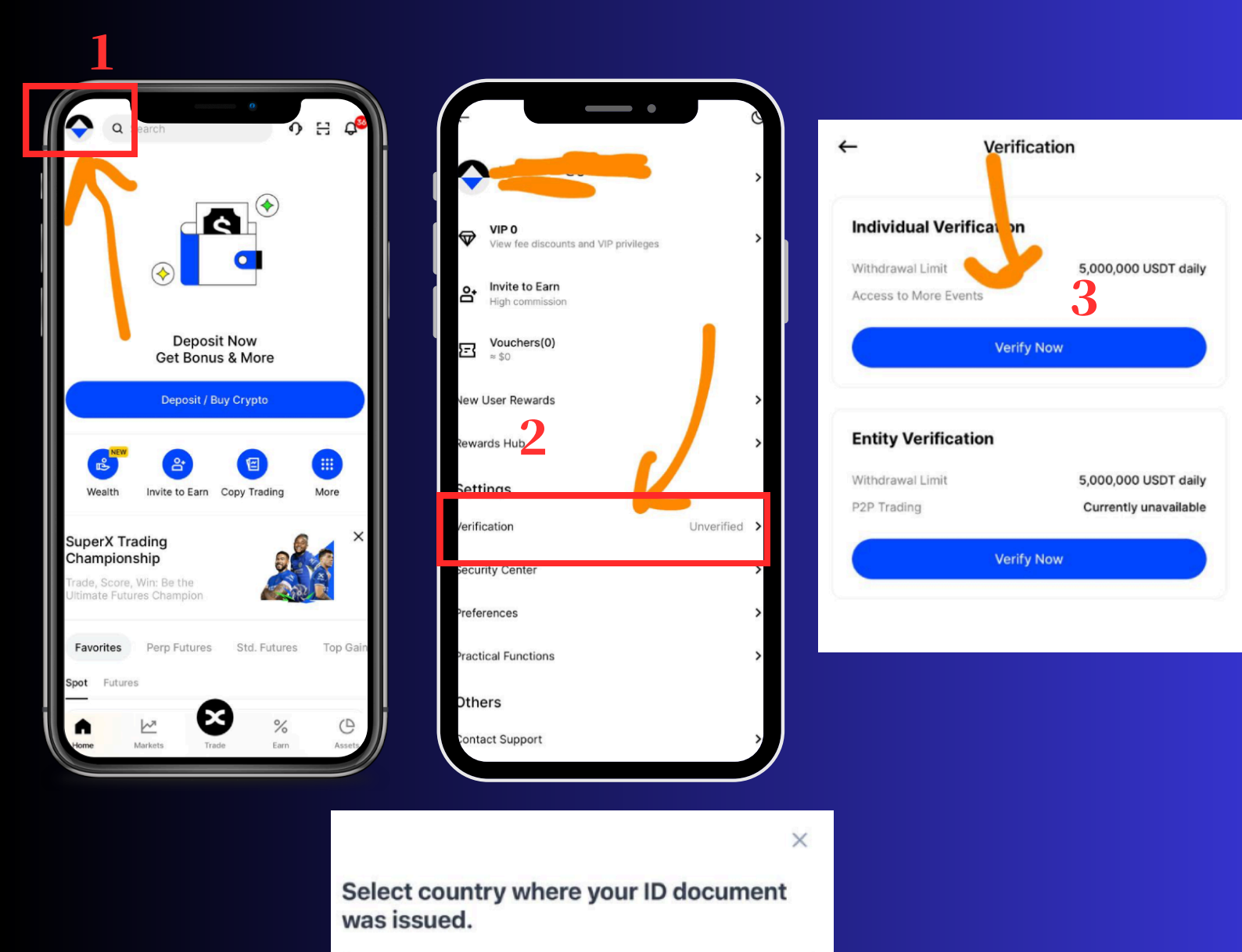

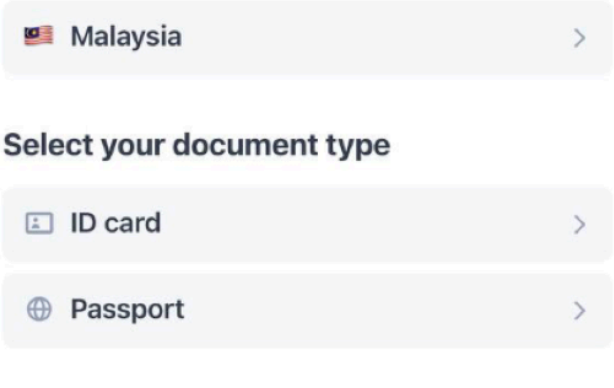

### 注意△(KYC 身份認證)

1.KYC 认证时间:

一般情况下,KYC 认证过程大约需要15分钟。 然而,根据信息认证的复杂程度,KYC 认证可能需要长达48小时。

2.身份认证失败的重试次数:

- 用户每天最多有十次机会尝试完成身份认证过程。如果用户的申请在24小时内被拒绝超过十次,则需等待24小时后再尝试。
- 若KYC认证失败,用户可以重新认证多次,通常没有固定的次数限制, 但需注意系统对短时间内过多失败尝试的限制。
- 3. 受理的身份证明文件:
  - BingX只接受您原籍国签发的文件,其中包括以下信息:照片、姓名、出生日期、文件编号、签发日期。
  - Bing X接受的地址证明文件包括:水电费账单、银行对账单、政府签发的 住址证明、互联网/有线电视/家庭电话费账单、纳税申报表、市政税单 据、政府签发的居留证明等。

4. 认证失败的常见原因:

- 相同身份证件信息存在于其他认证账户:每名 BingX 用户只能使用一个 账户进行认证。
- 面部识别失败:请确保将面部置于取景框内。
- 身份证件检测失败:请确保身份证件原件清晰可见;过曝、反光或图像残缺可能导致失败。
- 不接受屏幕截图/扫描件:请上传原件并重新提交。
- 无效文件:请使用认证页面上列示的证明文件指南重新提交。
- 个人情况不符合 BingX 服务条款:例如未满18岁,或用户可能来自服务 限制国家(区域)。

\*如果你需要有关 BingX 的 KYC(了解你的客户)流程的帮助,以下资源可 能对你有用:

● <u>更多可以查阅此链接</u>,也可以这里询问<u>BINGX 客服</u>

## 4.0 入金步骤

USDT 是一种与美元价值挂钩的加密货币,通常用于加密货币 交易所进行交易。为了在加密货币交易所进行交易,我们需要 购买 USDT。接下来,我们将教您如何通过 P2P 交易在 BingX上购买 USDT。

- 1. 在主页点击'Buy Crypto'
- 2. 你就会来到'P2P Trading'的页面

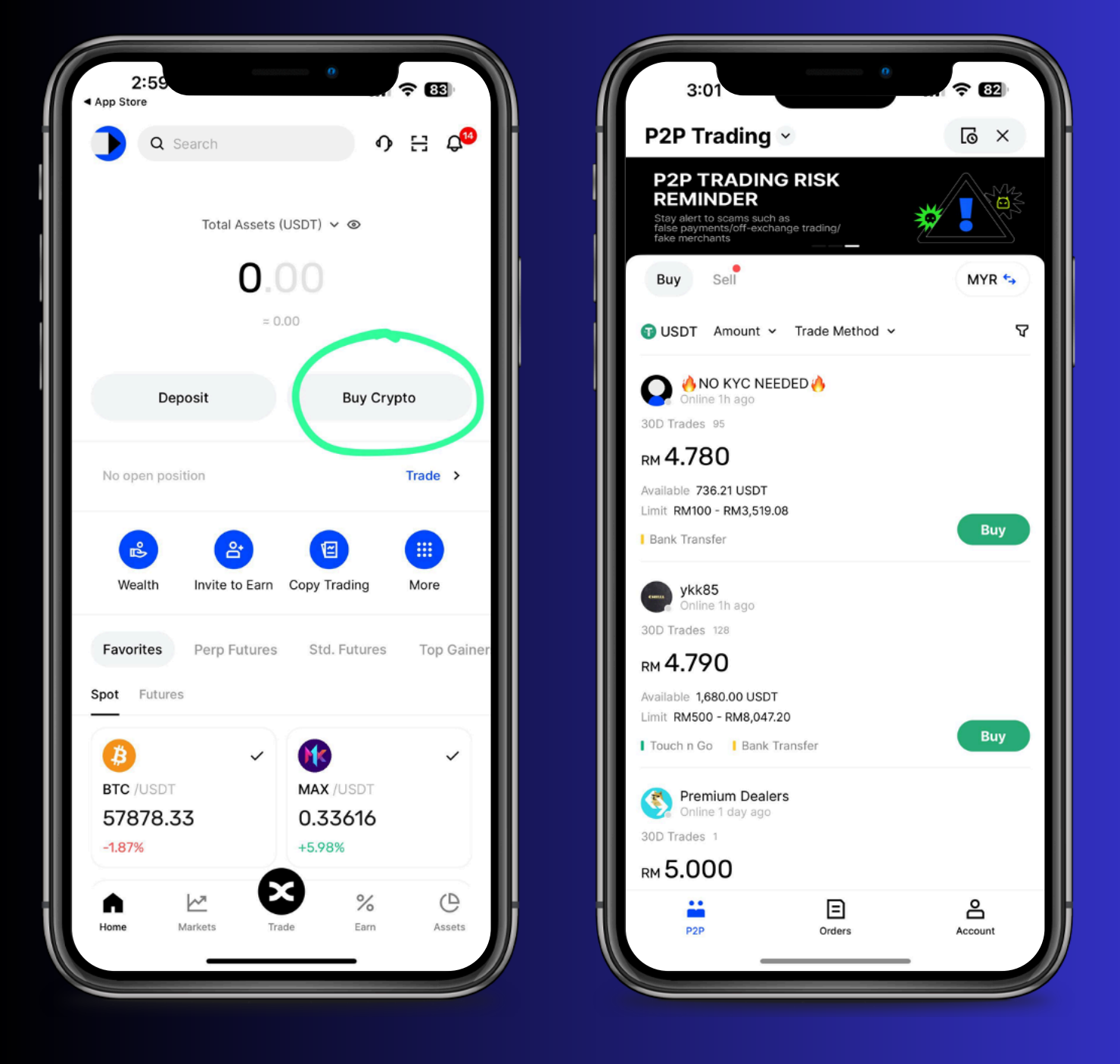

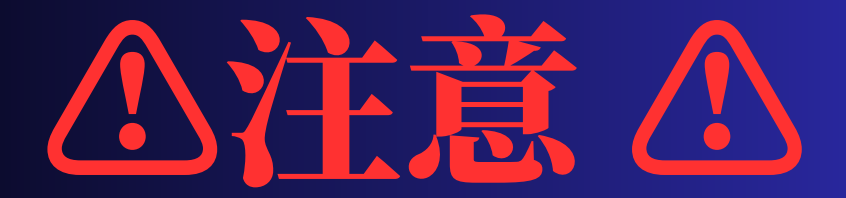

选择卖家时的提示:

 1. 检查最低交易限额:确保卖家的最低交易限额允许您购买 100 USDT。例如,如果最低交易限额为 100 USDT ~ RM 470,那么任何超过 RM 470 的最低交易限额将不允许您仅购 买 100 USDT。

2. 选择付款方式:请选择标明"Bank Transfer(银行转账)"的卖家,避免选择您不熟悉的其他付款方式。 \*也可以使用Touch N Go\*

 选择信誉良好的卖家:优先选择那些拥有认证、高订单数量 和高订单完成率的卖家。

 避免频繁取消交易:如果您频繁触发交易并取消,可能会 导致交易限制。请在确定与卖家交易时再进行选择。

\*\*在某些情况下,卖家可能会在备注中提出特殊要求。 例如,他们可能要求通过 WhatsApp 进行身份证验证。如果 您对此不放心,可以在身份证上添加水印以保护隐私。

如果您不确定如何进行交易,请点击"联系卖方"与卖家对 话,并按照他们的指示操作。

如有任何疑问,随时联系卖家获取帮助。

\*如果还是有问题,询问BINGX App 里面客服

### 继续入金步骤。。。

#### 1. 经过你严谨筛查后,选择你心意的卖家购买你的USDT

#### 注意△! 转账时请勿提及任何与数字货币相关的字眼! 不然会导致银行账户被冻结

| $\leftarrow$                                      | ×                       |             |                                                                 |                                                           |
|---------------------------------------------------|-------------------------|-------------|-----------------------------------------------------------------|-----------------------------------------------------------|
|                                                   |                         | Price       |                                                                 | RM4.790                                                   |
|                                                   |                         | Available   |                                                                 | 1,680.00 USDT                                             |
|                                                   |                         | Limit       | RM                                                              | 500 - RM8,047.20                                          |
|                                                   |                         | Payment Met | hod                                                             |                                                           |
| Email 🖌 Phone 🖌 KYC 🖌                             |                         | Touch n Go  | Bank Transfer                                                   |                                                           |
| 485 days since the first trade   Security deposit | 0.00 USDT               | Terms       | Make payment first before pres                                  | sing paid button .                                        |
| Details Ads                                       |                         |             | Reference must put your own id o<br>followed by your ov<br>C    | or your own name<br>wn bank account.<br>Or write payment. |
| 30D Trades                                        | 128                     |             | Only accep                                                      | t instant transfer.                                       |
| Trade Counterparties                              | 445                     | Acce        | pt bank Direct transfer or DuitNow<br>wallet. As long it can do | v or touch and go<br>o instant transfer.                  |
| Total Completed Trades                            | 1,018                   |             |                                                                 | Bank transfer 🗸<br>Duitnow 🗹                              |
| *可以查看total complet                                | ed trades <sup>52</sup> |             | Destricted as and                                               | Touch and go 🗸                                            |
| 引从且有total complet                                 |                         |             | Restricted no cas                                               | n deposit or giro.                                        |
| Avg. Release Time                                 | 00:05:59                |             | Please do not put or write usdt                                 | on the reference.                                         |
| Avg. Pav Time                                     | 00:02:37                |             | Put your own id d                                               | er your ruii name .                                       |
|                                                   |                         |             | ( Malay                                                         | sia verified bank)                                        |
|                                                   |                         | _           |                                                                 |                                                           |
| ← Buy USDT                                        | ×                       |             | Buy                                                             | ×                                                         |
| By value By amount                                |                         |             |                                                                 |                                                           |
|                                                   |                         |             | RM 500                                                          |                                                           |
|                                                   |                         |             | I will receive 104.38 USE                                       | T                                                         |
| 500                                               | RM Max                  |             |                                                                 |                                                           |
|                                                   |                         |             | ouch n Go                                                       | ~                                                         |
| Receive 104.38 USDT                               |                         |             | tank Transfer                                                   |                                                           |
|                                                   |                         |             |                                                                 |                                                           |

Please make the payment in 15 mins

Buy with 0 Fee

输入你要购买USDT的金额

选择你的转账方式并付款

Buy

# 5.0 银行卡入金步骤

1.在home page > 按buy crypto。

2.在左上方按P2P Trading > Quick Buy

3.之后就输入你要买的amout, link 你的credit card 购买\*使用银行卡购买 USDT 会产生手续费。

例如,购买 100 USDT 后,扣除手续费,您可能实际获得大约 90 多 USDT。\*

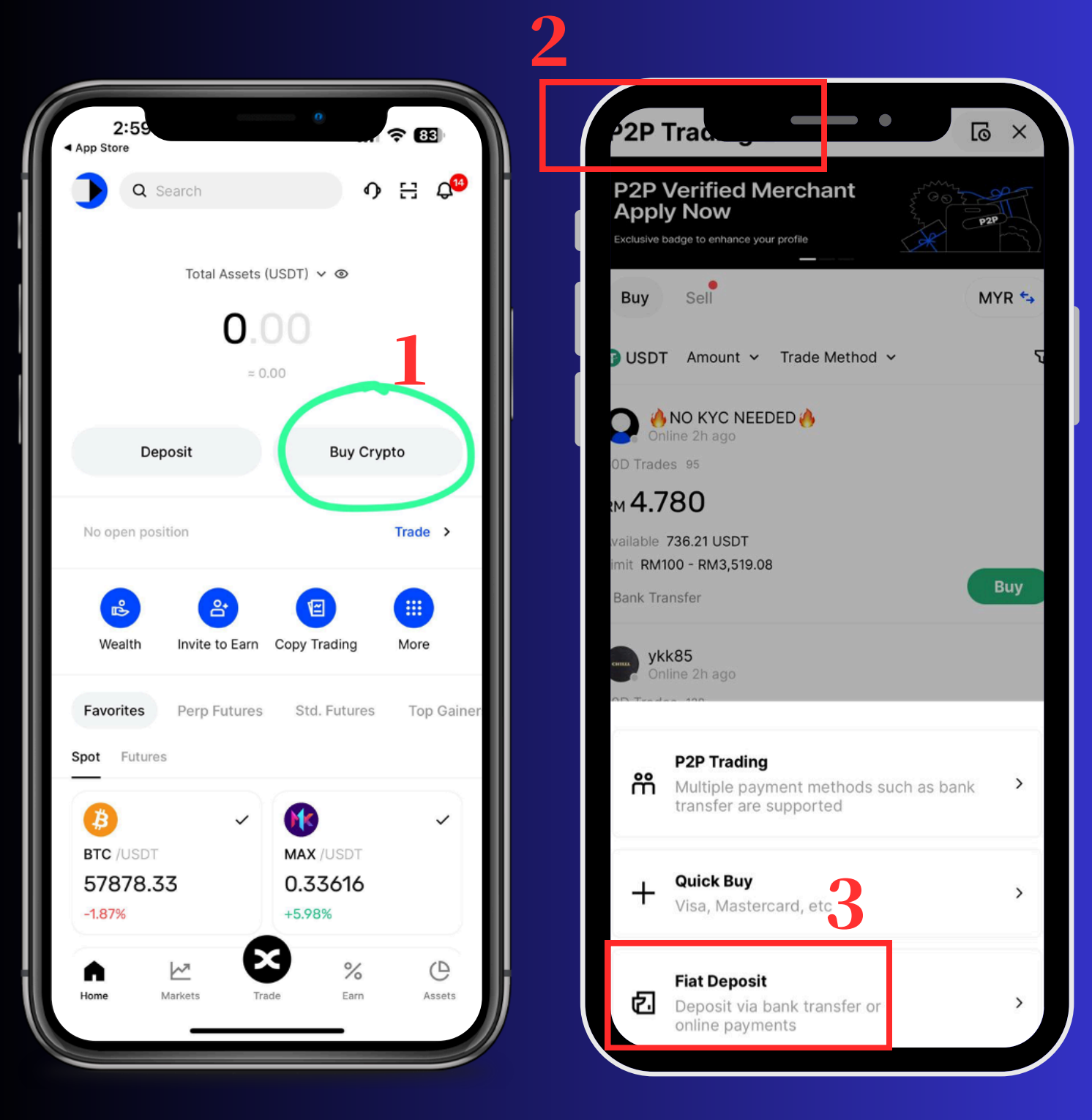

### 6.0 如何将资金转入 Futures 账户以在 BingX 上进行交易

1.按Asset > Transfer

2.按 USD M-Perpetual Futures

3.选择将资金从现货账户转入永续合约账户,并输入您希望转移的金额。
 4.\*如果您已存入大额资金,请不要一次性将所有资金转入 Futures 账户
 5.您可以在这里主页查看资金余额,并开始交易!

### \*\*BingX 平台

| 3:48                                                      | 3:48                                            |
|-----------------------------------------------------------|-------------------------------------------------|
| Overview Fund Futures Copy Trading                        | Grid Fund Transfer                              |
| Please enable more verification options to secure Link    | From<br>Fund V                                  |
| Total Asset Value(USDT) ∨<br>0.00<br>= RM0.00<br>= RM0.00 | Î PnL<br>↓↑                                     |
| ↓↑↓DepositWithdrawTransfer                                | Currency                                        |
| My Account                                                | Size                                            |
| Fund Account<br><b>0.00 USDT</b> = RM0.00                 | > Enter All USDT                                |
| Futures Account<br><b>0.00 USDT</b> = RM0.00              | > Max. Amount: 0.00 USDT                        |
| Copy Trading<br>0.00 USDT = RM0.00                        | >                                               |
| Grid Account<br><b>0.00 USDT</b> ≈ RM0.00                 | > USD®-M Perpetual Futures<br>Avail.: 0.00 USDT |
| Wealth Account<br>0.00 USDT = RM0.00                      | Coin-M Perpetual Futures<br>Avail.: 0.00 USDT   |
| NFT Shards                                                | Standard Futures<br>Avail.: 0.00 USDT           |
|                                                           |                                                 |

### 7.0 如何在不同的交易所之间转移资金 (例子: BingX transfer to Bybit)

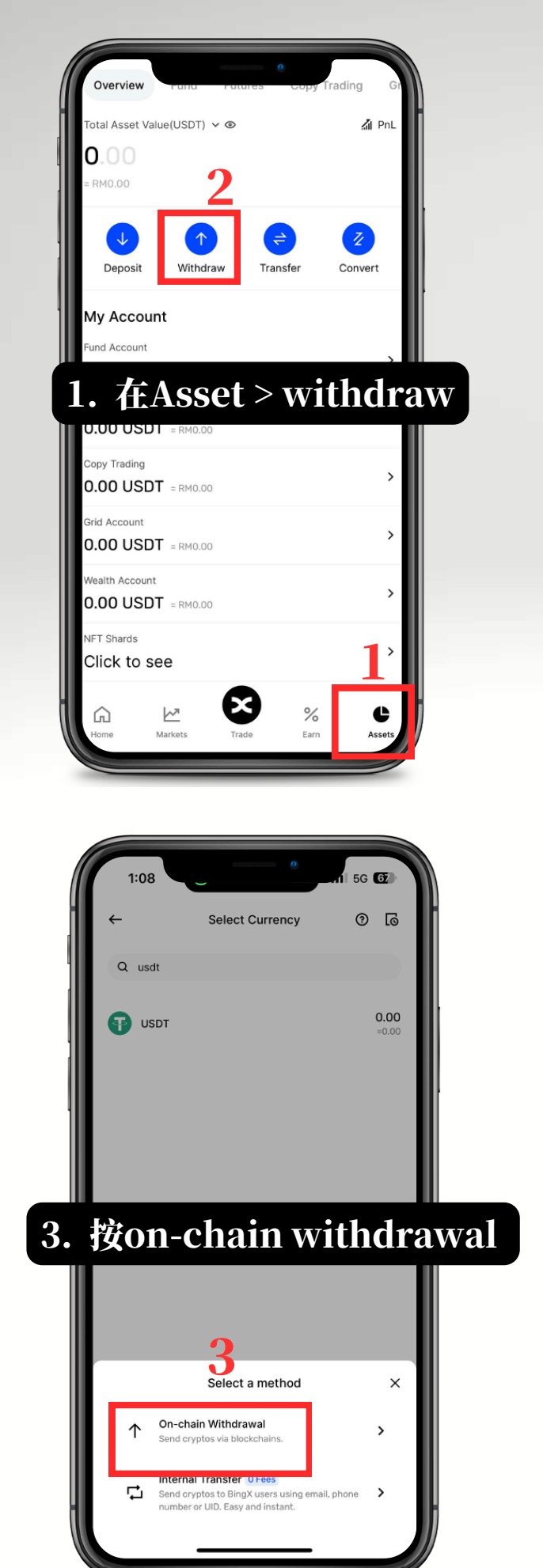

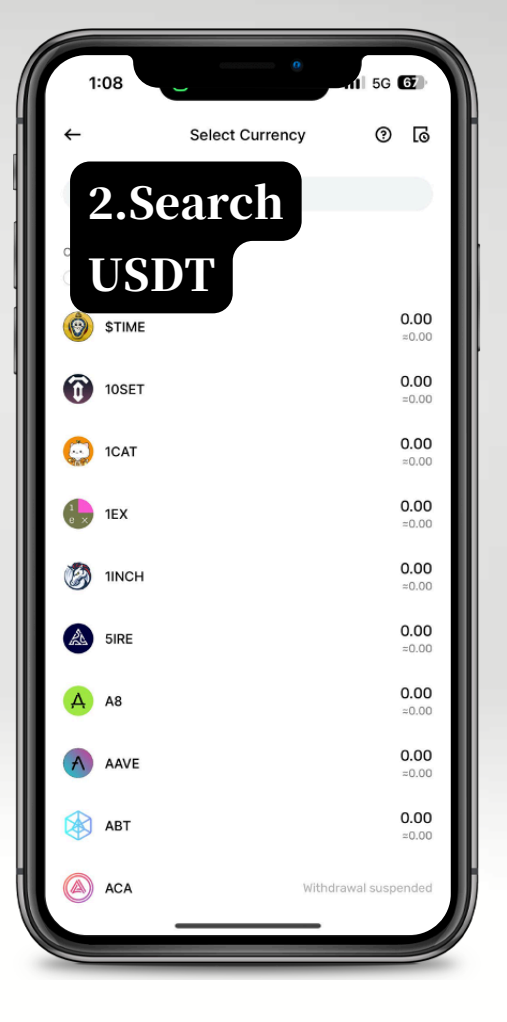

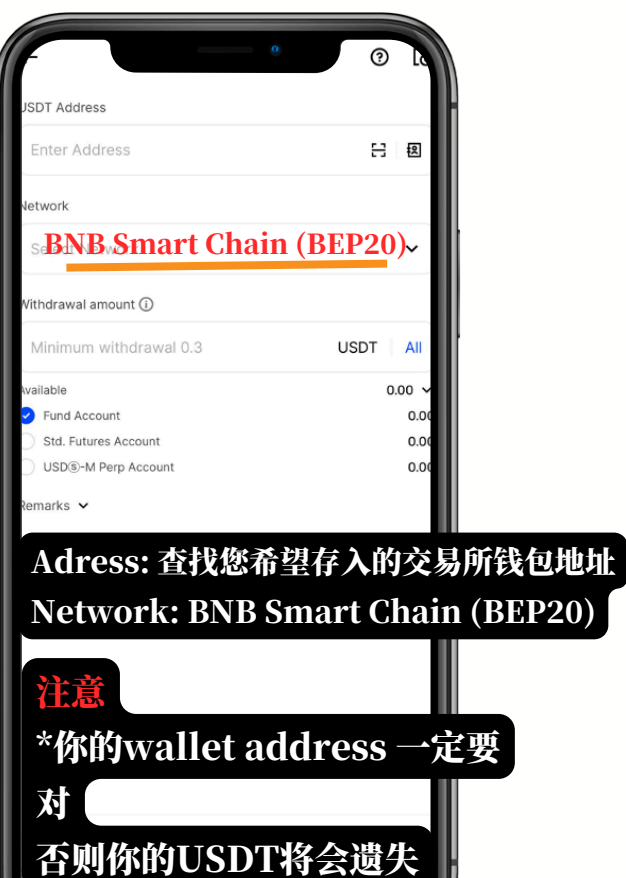

### <u>\*\*Bybit</u> 平台

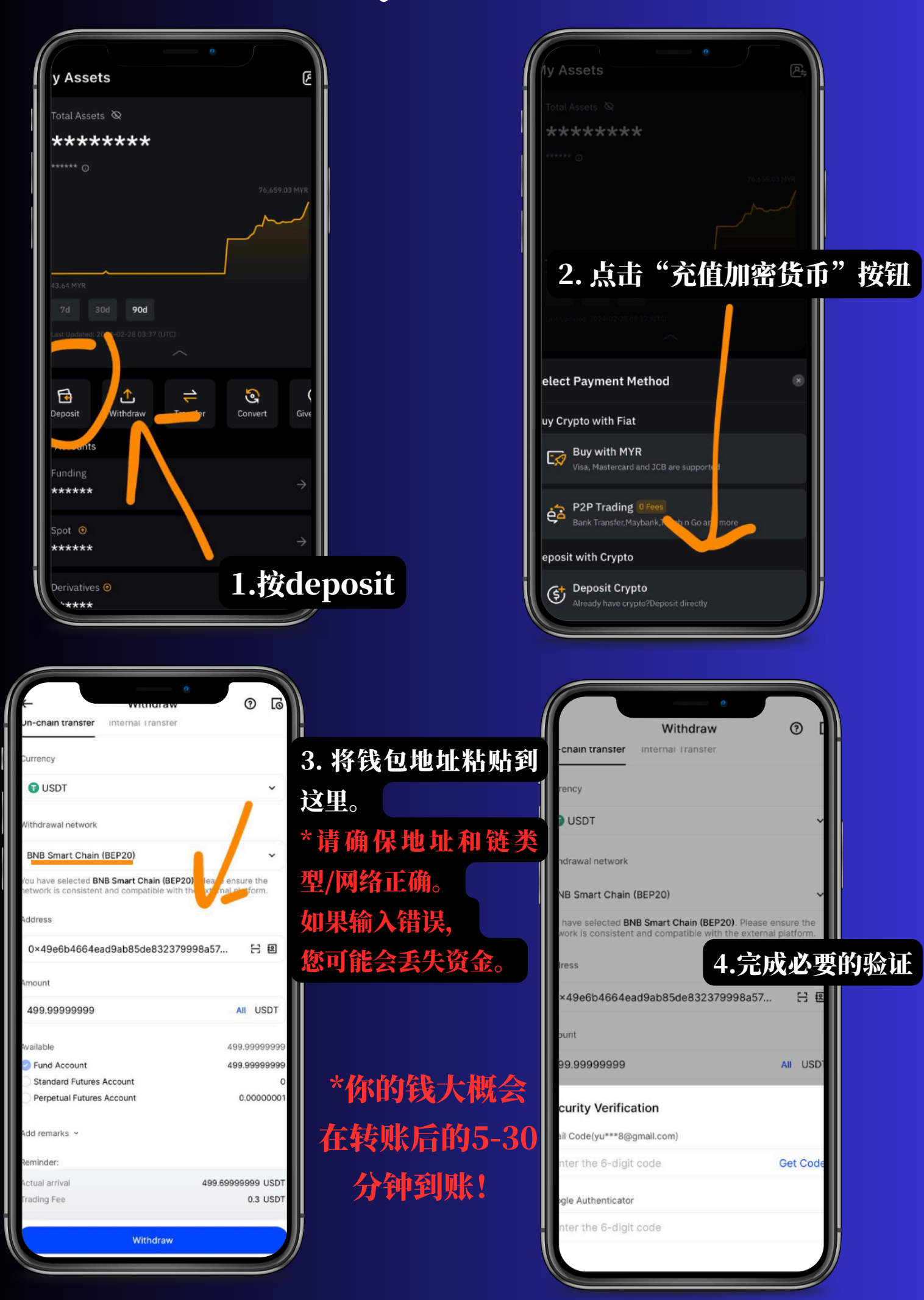

## 8.0 如何提取资金 (Withdraw)

### 1. Home > Buy Crypto > Sell

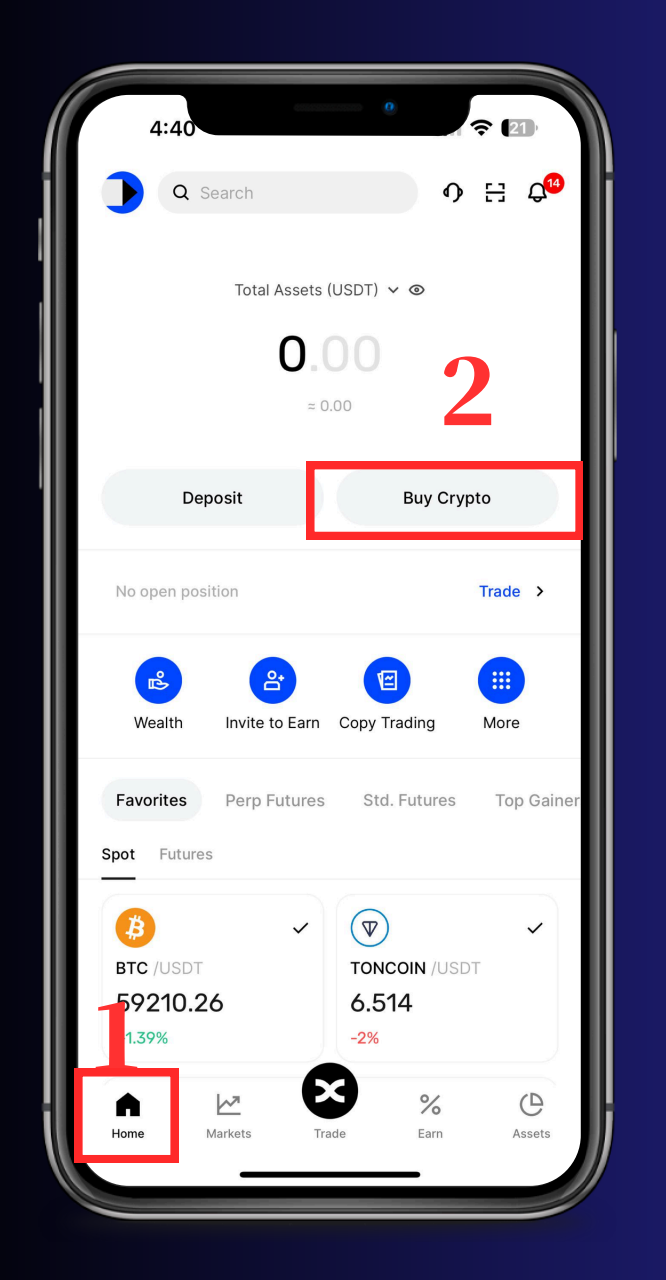

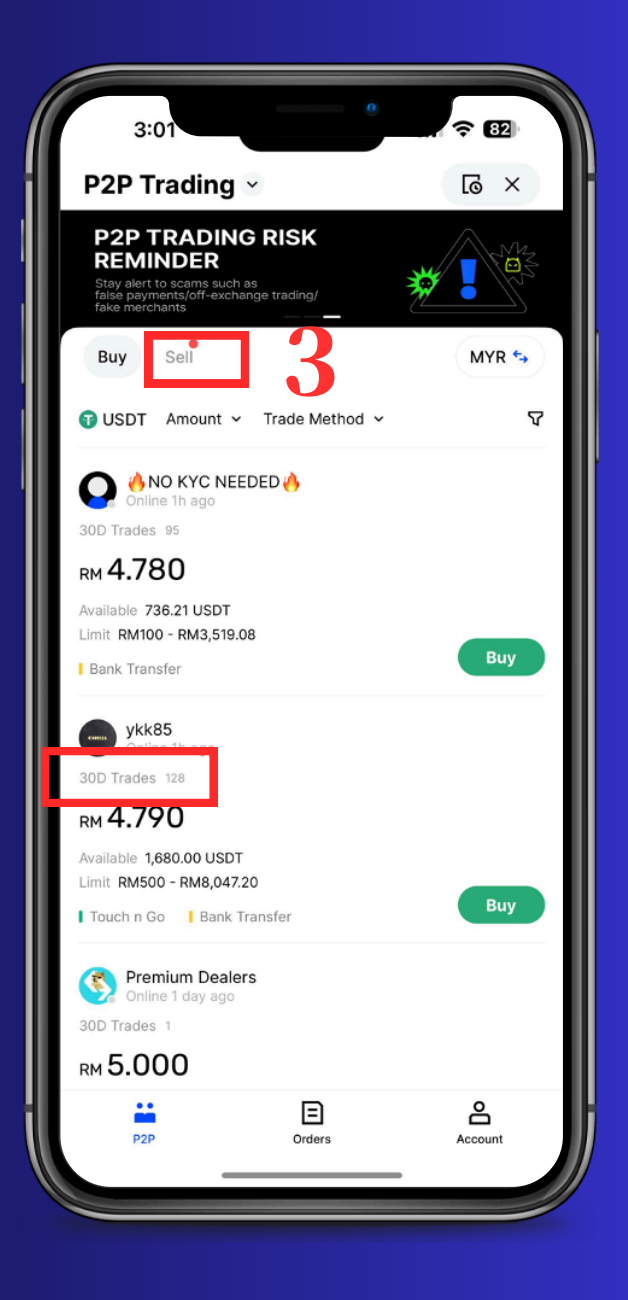

### 注意事项

- 操作和你入金方式一样,只不过这次是你sell USDT
- 一样可以透过30 days trades, total completed trade成功 记录较多的 去辨识你要卖的商家。
- 号码/数目越高越好。

不过还是要好好筛选,为自己的资金负责任,我们不负任何责任。

# 9.0 如何使用BingX模 擬交易賬戶

- 1. 点击Trade
- 2. 点击右上角3个dots
- 3. 点击Demo Trading
- 4. 你会看到自己已经进入了模拟交易模式,

可以尝试探索各种交易功能和操作。

| USD®-M Com-             | -IVI NEW Stu. F          | uran is              |                              |  |
|-------------------------|--------------------------|----------------------|------------------------------|--|
| BTCUSDT ➤ (<br>-0.19%   | Use Bonus >              | 2                    | ¢¢                           |  |
| Isolated ~ 20x 20x ~    | Hedge ~                  | Funding/Se<br>0.0043 | ettlement ()<br>% / 01:55:58 |  |
| Open                    | Close                    | Price<br>(USDT)      | Size<br>(BTC)                |  |
|                         |                          | 58,144.5             | 0.1767                       |  |
| () Limit                | ~                        | 58,144.1             | 0.0343                       |  |
| C LINK                  | •                        | 58,144.0             | 0.0006                       |  |
| 58070 7                 |                          | 58,143.7             | 1.0620                       |  |
| 56070.7                 | BRO 🏞                    | 58,141.5             | 0.4260                       |  |
| (                       |                          | 58,140.0             | 0.0003                       |  |
| Amount                  | BTC 🗸                    | 58,138.0             | 0.0001                       |  |
| Max Long(BTC)<br>0.0000 | Max Short(BTC)<br>0.0000 | 58,135.4<br>58,135.3 | 0.0009                       |  |
| 11                      |                          | <b>58,135.3</b>      |                              |  |
| TP/SL                   |                          | 58 135 2             | 8 5413                       |  |
| · · ·                   |                          | 58 135 1             | 0.1403                       |  |
| Avail.                  | 0.0000 USDT 🖘            | 58,133,4             | 3.3190                       |  |
| Est. Liq. Price         |                          | 58,131,2             | 4 4193                       |  |
| Margin                  | USDT                     | 58,130,2             | 3.8486                       |  |
| Onen l                  |                          | 58.128.3             | 3.4916                       |  |
| Open L                  | ong                      | 58.126.7             | 1.1535                       |  |
| Est. Liq. Price         |                          | 58,126.3             | 0.2377                       |  |
| Margin                  | USDT                     | 58,125.9             | 0.3030                       |  |
| Open S                  | hort                     | 87%                  | 12%                          |  |
| Time in Force           | GTC 🗸                    | 0.1                  | · II                         |  |
| Position(0) Open Or     | ders(0)                  |                      | E                            |  |
|                         |                          |                      | 1                            |  |
| BTCUSDT Chart           |                          |                      |                              |  |
| $\bigcirc$ $W$          | X                        | %                    |                              |  |
|                         |                          | /0                   | G                            |  |
| Home Markets            | Trade                    | Earn                 |                              |  |

| OSD(\$)*M       COMMANDA       Std. Futures         Image: Common Features       QQ       Image: Common Features       QQ         Image: Common Features       Guide       Image: Common Features       Guide         Image: Common Features       Guide       Image: Common Features       Image: Common Features       Image: Common Features         Image: Common Features       Guide       Image: Common Features       Image: Common Features       Image: Common Features         Image: Common Features       Guide       Image: Common Features       Image: Common Features       Image: Common Features       Image: Common Features         Image: Common Features       Guide       Image: Common Features       Image: Common Features       Image: Common Features       Image: Common Features         Image: Common Features       Guide       Image: Common Features       Image: Common Features       Image: Common Features       Image: Common Features         Image: Common Features       Guide       Image: Common Features       Image: Common Features       Image: Common Features       Image: Common Features       Image: Common Features       Image: Common Features       Image: Common Features       Image: Common Features       Image: Common Features       Image: Common Features       Image: Common Features       Image: Common Features       Image: Common Features       Image: Common Features <th>LICD @ M</th> <th>6000000</th> <th></th> <th></th> <th></th>                                                                                                    | LICD @ M                | 6000000                      |           |                 |               |  |  |  |  |
|----------------------------------------------------------------------------------------------------|-------------------------|------------------------------|-----------|-----------------|---------------|--|--|--|--|
| 3       BTCUSDT ∨ Use Bonus >       ¢\$          -0.2%       Funding/Settlement ()       .00043% / 01:55:55         Open       Close       Price       Size         ()       Limit       ~       58,130.4       0.3099         58070.7       BBO <>       58,129.8       0.4455         58070.7       BBO <>       58,129.4       0.3199         58070.7       BBO <>       58,129.4       0.3199         58,129.4       0.3199       58,129.4       0.3199         58070.7       BBO <>       58,129.4       0.3199         58070.7       BBO <>       58,129.4       0.3199         58,128.4       0.03467       58,128.4       0.03467         600000       Max Short(BTC)       0.3467       58,128.6       0.31814         Max Long(BTC)       Max Short(BTC)       58,125.6       58,128.2       0.2181         ()       TP/SL       E       2.027       7.007         Common Features       Guide       ()       ()       ()       ()         ()       ()       ()       ()       ()       ()       ()         ()       ()       ()       ()       ()       ()                                                                                                    | USDS-M                  | COIN-INI NEW                 | Stu. P    | utures          |               |  |  |  |  |
| Isolated ∨       20x 20x ∨       Hedge ∨       Funding/Settlement O         Open       Close       Price       Size         Open       Close       Set130.6       0.5240         Imit       ∨       Set130.6       0.5240         Set130.6       0.5240       Set130.6       0.5240         Set130.6       0.5240       Set130.6       0.5240         Set129.8       0.4355       Set129.8       0.4355         Set129.0       0.3447       Set129.0       0.3447         Set129.0       0.3447       Set129.0       0.3447         Amount       BTC       Set129.0       0.3447         Max Long(BTC)       Max Short(BTC)       Set128.2       0.0317         Max Long(BTC)       Max Short(BTC)       Set128.2       0.2181         TP/SL       Set127.7       74070         Common Features       Guide       Set127.7       74070         Image: Set127.7       Jone       Jone       Jone         Image: Set127.7       Jone       Jone       Jone         Image: Set127.6       Set127.6       Jone       Jone         Image: Set127.7       Jone       Jone       Jone         Image: Set127.7                                                                                                    | BTCUSDT<br>-0.2%        | Use Bonus                    | • •       |                 | ¢¢            |  |  |  |  |
| Open       Close       Frice<br>(USDT)       Size<br>(BTC)         Imit       ✓       58,130.6       0.5240         Imit       ✓       58,130.6       0.5240         S8130.6       0.5240       58,129.8       0.4355         58070.7       BBO        58,129.4       0.3199         58070.7       BBO        58,129.0       0.3467         58128.6       0.1814       58,128.2       0.0317         Amount       BTC        58,128.2       0.0317         Max Long(BTC)       Max Short(BTC)       58,122.6       0.2181         Image: Select of the select of the select of the                                                                                                    | Isolated ~ 20x          | Isolated × 20x 20x × Hedge × |           |                 |               |  |  |  |  |
| Imit       ✓       58,130.4       0.3099         58,130.4       0.3099       58,129.8       0.4355         58,129.1       0.3447       58,129.0       0.3447         58,129.2       0.3457       58,128.2       0.3177         58,128.2       0.0317       58,128.2       0.3177         Max Long(BTC)       Max Short(BTC)       58,125.6       0.2181         1       58,125.6       59,125.6       59,125.6         10       TP/SL       58,125.6       59,125.6         Common Features       Guide       E       1007         Image: Common Features       Guide       Image: Common Features       Total         Image: Common Features       Guide       Image: Common Features       Total         Image: Common Features       Guide       Image: Common Features       Total         Image: Common Features       Guide       Image: Common Features       Total         Image: Common Features       Calculator       Details       Image: Common Features         Image: Common Features       Calculator       Details       Image: Common Features         Image: Common Features       Calculator       Details       Image: Common Features         Market Info       Fee Level                                                                                                    | Open                    | Clo                          | ose       | Price<br>(USDT) | Size<br>(BTC) |  |  |  |  |
| ● Limit       ✓       58,130,4       0,300,9         58,129,8       0,4355       58,129,4       0,3199         58070.7       BBO       58,129,0       0,3467         Amount       BTC       ✓       58,128,4       0,1814         Amount       BTC       ✓       58,128,2       0,0317         Max Long(BTC)       Max Short(BTC)       Max Short(BTC)       58,125,6       0,2181         Max Long(BTC)       Max Short(BTC)       58,125,6       58,126,0       0,2181         TP/SL       58,126,0       58,126,0       71070         Common Features       Guide       58,126,0       71070         Image: Common Features       Guide       Image: Common Features       71070         Image: Common Features       Guide       Image: Common Features       71070         Image: Common Features       Guide       Image: Common Features       71070         Image: Common Features       Guide       Image: Common Features       Image: Common Features       Image: Common Features         Image: Common Features       Guide       Image: Common Features       Image: Common Features       Image: Common Features       Image: Common Features         Image: Common Features       Common Features       Image: Common F                                                                                                    |                         | 58,130.6                     | 0.5240    |                 |               |  |  |  |  |
| S8070.7<br>BBO S8129.4<br>Amount<br>Amount<br>BTC →<br>S8,129.4<br>S8,129.4<br>S8,129.4<br>S8,129.4<br>S8,129.4<br>S8,129.4<br>S8,129.4<br>S8,129.4<br>S8,129.4<br>S8,128.4<br>S8,128.4<br>S8,127.8<br>S8,127.8<br>S8,127.8<br>S8,127.8<br>S8,127.6<br>S8,128.6<br>S8,128.6 | (i) Limit               |                              | ~         | 58 120 8        | 0.3099        |  |  |  |  |
| 58070.7       BBO       58,129.0       0.3467         Amount       BTC       58,128.6       0.1814         Max Long(BTC)       Max Short(BTC)       58,128.6       0.2181         Max Long(BTC)       Max Short(BTC)       58,125.6       0.2181         TP/SL       58,125.6       58,126.2       0.2181         Common Features       Guide       Santa Short(BTC)       Torr         Image: Common Features       Guide       Santa Short(BTC)       Torr         Image: Common Features       Guide       Santa Short(BTC)       Torr         Image: Common Features       Guide       Santa Short(BTC)       Torr         Image: Common Features       Guide       Santa Short(BTC)       Torr         Image: Common Features       Guide       Santa Short(BTC)       Torr         Image: Common Features       Guide       Santa Short(BTC)       Torr         Image: Common Features       Calculator       Details       Santa Short(BTC)         Image: Common Features       Calculator       Details       Santa Short(BTC)         Image: Common Features       Calculator       Details       Demo Trading         Market Info       Fee Level       Futures Grid       Demo Trading         Add                                                                                                    |                         |                              |           | 58.129.4        | 0.3199        |  |  |  |  |
| Amount       BTC ▼         Max Long(BTC)       Max Short(BTC)         Max Long(BTC)       Max Short(BTC)         TP/SL       58,128.6         Ommon Features       Guide         Image: Common Features       Guide         Image: Common Features </th <th>58070.7</th> <th></th> <th>BBO 🖘</th> <th>58,129.0</th> <th>0.3467</th>                                                                                                    | 58070.7                 |                              | BBO 🖘     | 58,129.0        | 0.3467        |  |  |  |  |
| Amount       BTC ▼       58,128.2       0.0317         Max Long(BTC)       Max Short(BTC)       58,127.8       11340         Max Short(BTC)       Max Short(BTC)       58,125.6       0.2181         TP/SL       58,125.6       58,126.7       71070         Common Features       Guide       Guide       Guide       Guide         Image: State of the state of the stat                                                                                                    |                         |                              |           | 58,128.6        | 0.1814        |  |  |  |  |
| Max Long(BTC) Max Short(BTC)   11 58,127.8   13 58,125.6   58,125.6 58,126.8   58,127.8 58,125.6   58,127.8 58,125.6   58,127.8 58,125.6   58,127.8 58,125.6   58,127.8 58,125.6   58,127.8 58,125.6   58,127.8 58,125.6   58,127.8 58,125.6   58,127.8 58,125.6   58,127.8 58,125.6   58,127.8 58,125.6   58,127.8 58,125.6   58,127.8 58,125.6   58,127.8 58,125.6   58,127.8 58,125.6   58,127.8 58,125.6   58,127.8 58,125.6   58,127.8 58,125.6   58,127.8 58,125.6   58,127.8 58,126.8   58,127.8 58,125.6   59,126.9 59,126.9   59,126.9 59,126.9   59,126.9 59,126.9   59,126.9 59,126.9   59,126.9 59,126.9   59,126.9 59,126.9   59,126.9 59,126.9   59,126.9 59,126.9   59,126.9 59,126.9   59,126.9 59,126.9   59,126.9 59,126.9   59,126.9 59,126.9   59,126.9 59,126.9   59,126.9 59,126.9   59,126.9 59,126.9   59,126.9 59,126.9   59,126.9 59,126.9   59,126.9 59,126.9   59,126.9 <                                                                                                    | Amount                  |                              | BTC 🗸     | 58,128.2        | 0.0317        |  |  |  |  |
| Max Short(BTC)       58,125.6       0.2181         TP/SL       58,125.6       59,126.2         Common Features       Guide       Getter       Target         Image: Second State State Stat                                                                                                    |                         |                              |           | 58,127.8        | 1.1340        |  |  |  |  |
| Image: state in the state in the state                                                                                                    | Max Long(BTC)<br>0.0000 | Ma                           | 0.0000    | 58,125.6        | 0.2181        |  |  |  |  |
| TP/SL       E       E <th></th> <th></th> <th></th> <th>58,125.0</th> <th>6</th>                                                                                                    |                         |                              |           | 58,125.0        | 6             |  |  |  |  |
| Common Features Guide<br>ⓐ t: E E 3 3 €<br>Preferences Calculator Details Fund Transfer<br>ⓐ ♥ E Details E E 3<br>Fund Transfer<br>Market Info Fee Level Futures Grid Demo Trading<br>★<br>Add Favorites                                                                                                    | O TP/SL                 |                              |           | 58,126.9        |               |  |  |  |  |
| Common Features       Guide         Image: Second stress       Image: Second stress         Image: Second stress       Calculator         Image: Second stress       Calculator         Image: Second stres       Calculator                                                                                                    |                         |                              |           | E0 110 7        | 74070         |  |  |  |  |
| Image: Solution of Calculator   Image: Solution of Calculator   Preferences   Calculator   Image: Calculator   Image: Ca                                                                                                    | Common Featu            | res Guide                    |           |                 |               |  |  |  |  |
| Image: Second state state st                                                                                                    | Common rout             | oulde                        |           |                 |               |  |  |  |  |
| Preferences Calculator Details Fund Transfer<br>(1) (2) (2) (2) (2) (2) (2) (2) (2) (2) (2                                                                                                    | 0                       | *=                           | E         | 2               | <del> </del>  |  |  |  |  |
| Preferences Calculator Details Fund Transfer                                                                                                    | $\odot$                 | $\sim$                       |           | J               |               |  |  |  |  |
| Add Favorites                                                                                                    | Preferences             | Calculator                   | Details   | s Fund 1        | Fransfer      |  |  |  |  |
| Market Info Fee Level Futures Grid Demo Trading                                                                                                    | Ū                       | $\bigtriangledown$           | ₫         |                 | 刘             |  |  |  |  |
| Add Favorites                                                                                                    | Market Info             | Fee Level                    | Futures ( | Grid Demo       | Trading       |  |  |  |  |
| Add Favorites                                                                                                    | *                       |                              |           |                 |               |  |  |  |  |
|                                                                                                    | Add Favorites           |                              |           |                 |               |  |  |  |  |
|                                                                                                    |                         |                              |           |                 |               |  |  |  |  |
|                                                                                                    |                         |                              |           |                 |               |  |  |  |  |
|                                                                                                    |                         |                              |           |                 |               |  |  |  |  |
|                                                                                                    |                         |                              |           |                 |               |  |  |  |  |

## 10.0 如何自己核实是否用 了我们的推荐码

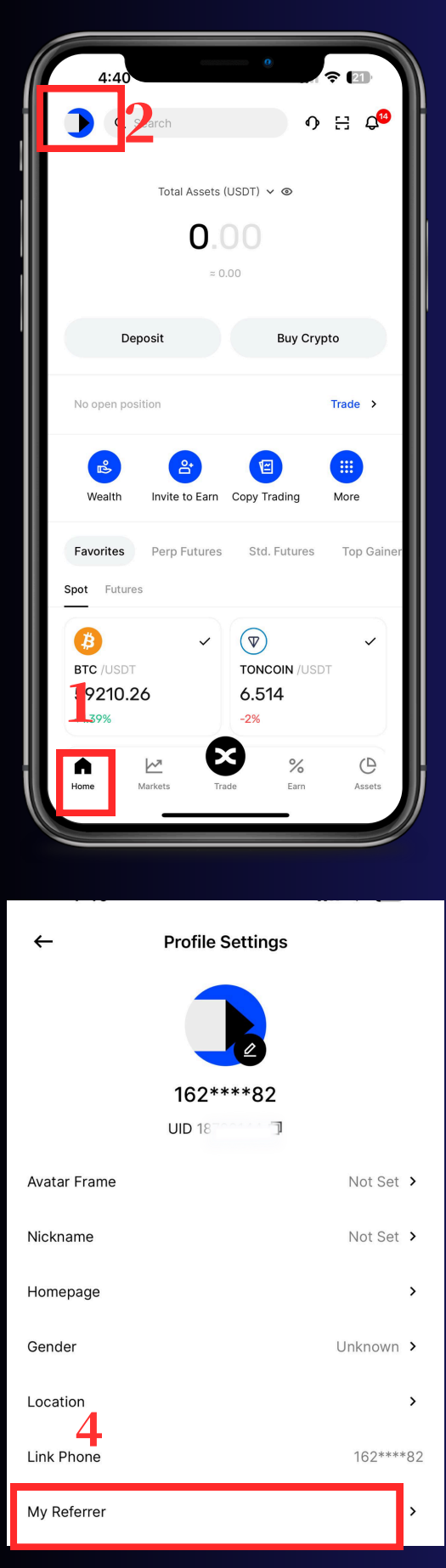

 1. 在主页按左上角 > 按你的账号 > 按 referrer
 2. 然后你就会看到我们的Referrer
 Code (<u>BAY5OX</u>)

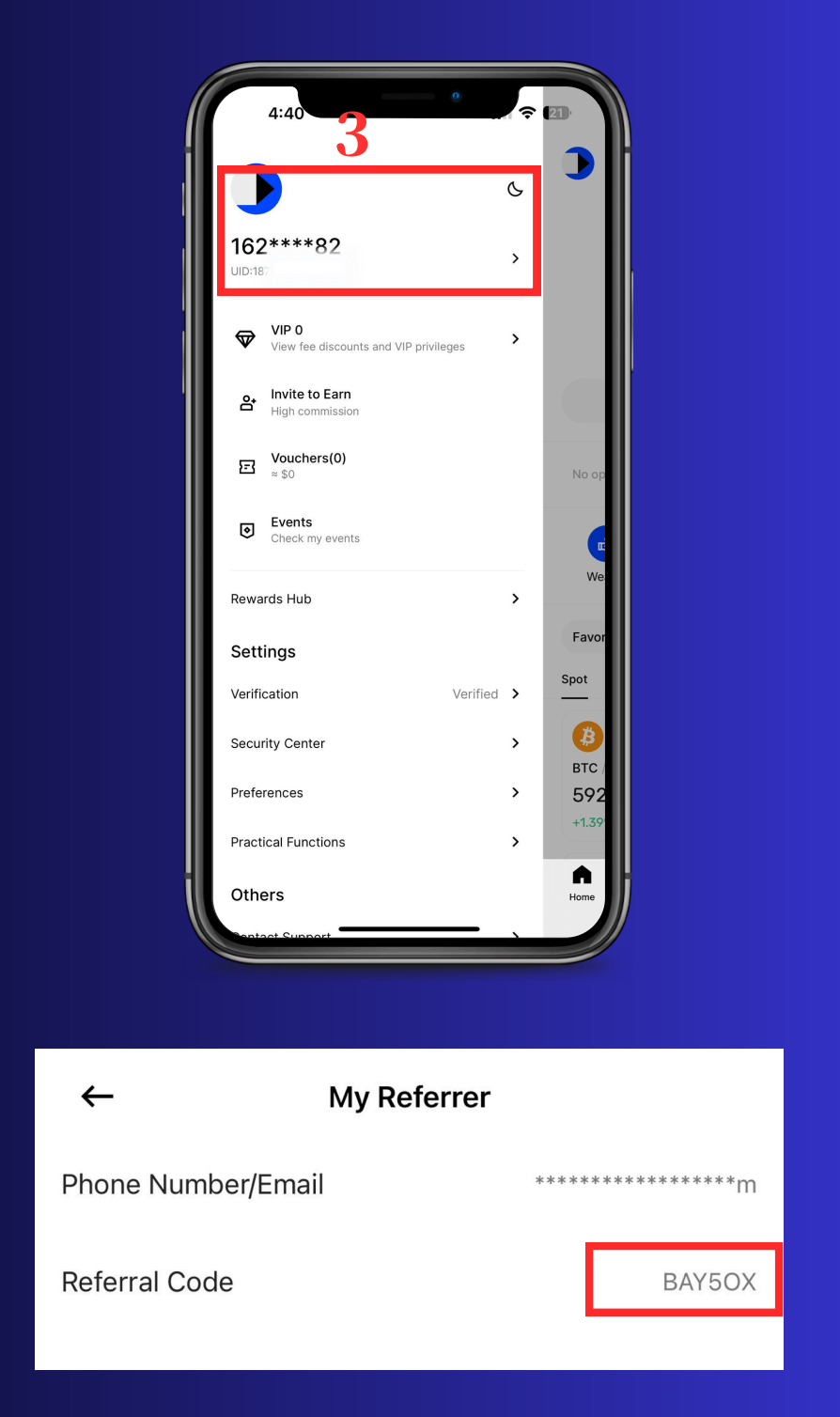

# 11.0 BingX 交易界面指南

在您的 BingX 账户准备好之前,您可以先使用 Demo Trading (模拟账户)跟着 Zoom 课程学习操作和练习。 切记不要随便乱按或开单,直到您已经熟悉平台操作。

1.点击底部中间的"Trade"图标,选择"Futures"。确保进入"Futures"页面。在这里,您可以应用在 BingX中的操作,包括设置保证金模式、杠杆、订单类型、TP 和 SL 等。

| Isolated ~ 20x 20 | Hedge ~                | Funding/Se<br>-0.00299     | ttlement ()<br>6 / 01:05:27 |
|-------------------|------------------------|----------------------------|-----------------------------|
| Open              | Close                  | Price<br>(USDT)            | (BTC)                       |
|                   |                        | 59,607.5                   | 0.3425                      |
| O Limit           |                        | 59,607.1                   | 0.2536                      |
| 1) Limit          | ~                      | 59,606.7                   | 1.1813                      |
|                   |                        | 59,605.3                   | 4.7375                      |
| 59593.2           | BBO 🖘                  | 59,602.7                   | 3.7819                      |
|                   |                        | 59,601.3                   | 4.2196                      |
| Amount            | BTC 🗸                  | 59,599.5                   | 2.4641                      |
|                   |                        | 59,598.2                   | 0.1436                      |
| Max Long(BTC)     | Max Short(BTC<br>0.000 | 59,598.1                   | 3.1857                      |
|                   |                        | <b>59,598.</b><br>59,599.0 | 0                           |
| J IP/SL           |                        | 59,598.0                   | 0.9828                      |
| wail              | 0.0000 USDT 🔩          | 59,597.9                   | 0.0424                      |
|                   |                        | 59,593.9                   | 2.7232                      |
| st. Liq. Price    | -                      | 59,591.2                   | 2.7151                      |
| Aargin            | USD                    | 59,589.6                   | 2.3312                      |
| Ope               | n Long                 | 59,589.2                   | 0.5188                      |
|                   |                        | 59,588.5                   | 0.1400                      |
| st. Liq. Price    | -                      | 59,588.4                   | 0.1376                      |
| Nargin            | USD                    | 9,587.7                    | 0.5400                      |
| Oper              | n Short                |                            | ~                           |
| 🕞 Futures         |                        |                            | ~                           |
| ල Spot            |                        |                            |                             |
| )                 |                        | 07                         |                             |

2. 熟悉订单设置界面,设置您喜欢的入市价格和止损价。如果要买入,点击"Open Long";如果要卖出,点击"Open Short"。
 注:
 建议您使用 BingX Demo 来熟悉 交易流程。

| USD(S)-M Co                                                                                                    | oin-Mi <mark>new</mark> Std. I                                                                                                    | Futures        | *             |   |
|----------------------------------------------------------------------------------------------------|----------------------------------------------------------------------------------------------------|----------------|---------------|---|
|                                                                                                    | 1.设置成cro                                                                                                    | oss (保i        | 正金模式          | ) |
| BTCUSDT +0.69%                                                                                                    | 2. 可调整你!                                                                                                    | 的杠杆倍           | 数             | Í |
| Cross ~ 5x 5x ~                                                                                                    | Hedge ~                                                                                                    | Funding/Se     | ettlement (i) |   |
|                                                                                                    |                                                                                                    | Price          | Size          |   |
| Open                                                                                                    | Close                                                                                                    | 59,628,0       | 0.5239        |   |
|                                                                                                    |                                                                                                    | 59.627.5       | 0.4152        |   |
| (i) Limit                                                                                                    | 3.设置订单类                                                                                                    | 26271          | 0.1553        |   |
|                                                                                                    |                                                                                                    | 59.626.7       | 0.4021        |   |
| Price 4. 设置                                                                                                    | 入场价 BBO 🖘                                                                                                    | 59,626.3       | 1.9207        |   |
|                                                                                                    |                                                                                                    | 59,625.3       | 2.7325        |   |
| Amour 5. 设置历                                                                                                    | 林下单 втс ~                                                                                                    | 59,623.2       | 3.2619        |   |
|                                                                                                    |                                                                                                    | 59,621.2       | 3.1731        |   |
| Max Long(BTC)                                                                                                    | Max Short(BTC                                                                                                    | ) 59,618.0     | 0.1257        |   |
| 11                                                                                                    |                                                                                                    | 59,617.9       | 2.6874        |   |
|                                                                                                    |                                                                                                    | 59 617 9       |               |   |
| V TP/SL                                                                                                    | Ad <b>6.</b>                                                                                                    | <b>P/SL</b> 7. |               |   |
| Take Profit                                                                                                    | Stop Loss (                                                                                                    |                | い場)           |   |
|                                                                                                    |                                                                                                    | 59,017.7       | 0.0128        |   |
| Avail.                                                                                                    | 0.0000 USDT 🛀                                                                                                    | 59,613.0       | 3.0062        |   |
|                                                                                                    |                                                                                                    | 59,612.2       | 3.3941        |   |
| 3       BTCUSDT       1. 设置成cross (保证金模式)         +0.69%       2. 可调整你的打杆仟200         Cross 、 5x 5x Hedge 、       Funding/Settlement () -0.0025% /00:12:00         Price       5x 5x Hedge 、         Open       Close         *0.627.5       0.4152         *0.627.5       0.4152         *0.627.5       0.4152         *0.627.5       0.4152         *0.627.5       0.4152         *0.627.5       0.4152         *0.627.5       0.4152         *0.627.5       0.4152         *0.627.5       0.4152         *0.627.5       0.4152         *0.627.5       0.4152         *0.627.5       0.4152         *0.627.5       0.4152         *0.627.5       0.4152         *0.627.5       0.4152         *0.627.5       0.4021         *0.627.5       0.4021         *0.627.5       2.3241         *0.627.5       2.3241         *0.617.9       2.6674         *1       0.0000 USDT *         *2.69.617.9       3.03227         *2.69.617.9       3.03227         *2.69.613       3.03227         *2.601.3       3.03227                                                                                                    |                                                                                                    |                |               |   |
| Margin                                                                                                    | USDI                                                                                                    | 59,609.7       | 2.7760        |   |
| Oper                                                                                                    | n Long                                                                                                    | 59,609.3       | 0.8884        |   |
|                                                                                                    | USD⑤-M Coin-M NEW Std. Fur<br>1. 设置成CrOss<br>+0.69% 2. 可调整你的<br>Cross × 5x 5x × Hedge ×<br>Open Close<br>① Limit 3. 设置订单类<br>Price 4. 设置入场价 BBO *<br>Amour 5. 设置成本下单 BTC ×<br>Amour 5. 设置成本下单 BTC ×<br>Amour 5. 设置成本下单 Core<br>TP/SL Ad 6. TP<br>(设置<br>Nax Short(BTC)<br>Max Short(BTC)<br>Max Short(BTC)<br>Max Short(BTC)<br>TP/SL Ad 6. TP<br>(设置<br>Nail. 0.0000 USDT *<br>st. Liq. Price<br>Argin USDT<br>Open Long |                | 1.2141        |   |
| Est. Liq. Price<br>Margin                                                                                                    | <br>דחפנו                                                                                                    | 59,608.5       | 0.1870        |   |
| USD (S)-M         Coin-M         NEW         Std. Futures           1.没習成Cross         (保证金核式)           4.0.69%         2.可調整你的内杠杆倍数           Cross ~ 5x 5x ~         Hedge ~         Funding/Settlement (D)           Open         Close         59,628.0         0.5239           0 Limit         3.设置订单类型         627.1         0.4152           Price         4.设置入场价         BBO (*)         59,626.7         0.4021           Price         4.设置入场价         BBO (*)         59,626.7         0.4021           Price         4.设置入场价         BBO (*)         59,626.7         0.4021           Price         4.设置入场价         BBO (*)         59,626.3         1.9207           59,626.3         1.9207         59,626.3         1.9207           59,626.3         1.9207         59,626.3         1.9207           59,626.3         1.9207         59,626.3         1.9207           59,626.3         1.9207         59,626.3         1.9207           59,626.3         1.9207         59,626.3         1.9207           59,626.3         1.9207         59,626.3         1.9207           59,612.4         3.0327         59,612.2         3.3941           59,601 |                                                                                                    |                |               |   |
| Oper                                                                                                    | n Short                                                                                                    | 49%            | 50%           |   |
|                                                                                                    |                                                                                                    | 01             | v             |   |

### 3. 在下面的"Open Orders"窗口中,您可以编辑或取消限价订单。 在"Position"窗口中,您可以查看已建立的头寸,点击"Close"即 可平仓并获利。

| Position(0) Open Orders(1)                                                                                      |                             | E                     | Position(1)                                             | 0pen Orders(0)                   |                               | E                                            |
|----------------------------------------------------------------------------------------------------|-----------------------------|-----------------------|---------------------------------------------------------|----------------------------------|-------------------------------|----------------------------------------------|
| All Limit   Market(1)                                                                                           | TP/SL Trigger               | Trailing Sto          | Current pair                                            | ronly 🔵 Bonus p                  | positions                     | Close All                                    |
| Current pair only Bonus po                                                                                      | sitions                     | Cancel all            | BTCUSDT                                                 |                                  |                               | ৩                                            |
| BTCUSDT                                                                                                    |                             | 08/18 16:07           | Long Isolate                                            | ed 5X Bonus<br>(USDT)            |                               | PnL Ratio<br><b>-1.16%</b>                   |
| Open Short         Limit         Cross         12           Price         Amoi <b>59,600.0 0.50</b> Reduce Only | 5X<br>Int(BTC)<br><b>DO</b> | Filled(BTC)<br>0.0000 | Position (BTC)<br>0.0016<br>Avg. Open Price<br>59,572.7 | Margi<br>19.06<br>eMark<br>59,43 | in(USDT)<br>54<br>Price<br>58 | Risk<br>2.16%<br>Est. Lig. Price<br>47,838.6 |
| No<br>TP/SL                                                                                                    |                             |                       | т                                                       | P/SL                             |                               | Close                                        |
| / 🖉                                                                                                    |                             |                       |                                                         |                                  |                               |                                              |
| Cancel                                                                                                    | Edit                        | _                     |                                                         |                                  |                               |                                              |
| BTCUSDT Chart                                                                                                   |                             | ^                     | BTCUSDT Chart                                           | t                                |                               | ^                                            |
| Home Markets Tr                                                                                                 | %<br>de Earn                | Assets                | Home                                                    | Markets T                        | rade Ea                       | rn Assets                                    |

注: Unrealized PnL(止上盈利):青色是盈利;红色则是亏损

### 12.0 常见问题

- 1. 为什么需要使用推荐码?
  - 使用推荐码注册的账户才可以领取我们特别为你们争取的BingX送的交易资金
- 2. 如果在注册时未输入推荐码/没有使用我们的链接。 应该怎么办?
  - 联系我们ITP Trading Interns 客服团队, 给我你们的Bing X UID.
  - <u>https://wa.me/message/VXDRZ7AZABNNP1</u>

### 13.0视频教程列表

你也可以参考这些视频指南来帮助您完成 BingX设置过程。

- 1. 更多可以查阅此链接观看教学视频
- -转账去Futures 交易户口
- -没有用的资金如何处置
- -如何设置杠杆和一些其他的设置

\*这些影片只供参考,你们也是可以参考其他的KOL教学影片或者查 看BingX的网站教学

无论如何使用任何平台前,切记做好功课!

# 14.0 如何寻找适合我们策略的币

每当新一轮的上涨趋势到来,通常TOP 20 的数字货币(稳定币如 USDT,USDC 等等除外)都是我们会比较关注的币种。

其余的依然可以关注,但是风险会更加高,要做好功课跟研究,无论是 CoinMarketCap 或者CoinGecko 都有很多资料供大家查询。如果你 要研究的Crypto没有在CoinMarketCap,CoinGecko里头出现/或者 他的资料非常少,要非常小心。

可通过点击链接使用平台查询

- <u>https://www.coingecko.com</u>
- <u>www.coinmarketcap.com</u>

| CoinMarketCap Cr | ptocurrencie       | s Exchanges Comm                                   | unity Products Le     | arn                |                    |                    |                     |                                         | *                           | Watchlist C Portfolio Q Sea | earch |
|------------------|--------------------|----------------------------------------------------|-----------------------|--------------------|--------------------|--------------------|---------------------|-----------------------------------------|-----------------------------|-----------------------------|-------|
|                  | Today<br>The globa | y's Cryptocurres<br>al crypto market cap is \$2.09 |                       | Highlights         |                    |                    |                     |                                         |                             |                             |       |
|                  | 88 All             | $\oplus$ NFTs $\equiv$ Categories                  | 🗗 Token unlocks 🔰 🛆 I | Rehypothecal       | ed 💧 M             | emes 💧             | Solana Eco 🤞 Al 💧   | Gaming 🥚 RWA 💧                          | PolitiFi 6 DePIN 20 Filters | 🔟 Customize 📃 🁪             |       |
|                  | "                  | Name                                               | Price                 | 1h %               | 24h %              | 7d %               | Market Cap 🚯        | Volume(24h) 📵                           | Circulating Supply 🕧        | Last 7 Days                 |       |
|                  | ☆ 1                | Bitcoin BTC                                        | \$59,613.81           | <del>~</del> 0.01% | • 0.78%            | <b>-</b> 2.51%     | \$1,176,868,764,344 | <b>\$14,701,516,727</b><br>246,725 BTC  | 19,741,546 BTC              | marpa                       |       |
|                  | ☆ 2                | Ethereum ETH                                       | \$2,607.71            | <b>→</b> 0.01%     | • 0.43%            | ₹2.23%             | \$313,666,083,103   | \$7,051,949,317<br>2,706,010 ETH        | 120,284,052 ETH             | mayn                        |       |
|                  | ☆ <u>3</u>         | Tether USDT                                        | \$1.00                | <del>~</del> 0.00% | <del>-</del> 0.01% | <del>~</del> 0.02% | \$116,904,193,223   | \$28,789,023,942<br>28,786,721,547 USDT | 116,885,176,708 USDT        | - Marinel My Marine         |       |
|                  | ☆ 4                | O BNB BNB                                          | \$540.02              | <del>•</del> 0.05% | <b>▲</b> 3.44%     | <b>▲</b> 1.35%     | \$78,807,746,663    | \$1,600,214,936<br>2,963,305 BNB        | 145,936,133 BNB             | rowant                      |       |
|                  | ☆ 5                | Solana SOL                                         | \$141.71              | • 0.04%            | <b>-</b> 2.02%     | <del>~</del> 9.18% | \$66,110,874,160    | \$1,227,490,883<br>8,656,152 SOL        | 466,207,760 SOL             | hammen                      |       |
|                  | ☆ 6                | SUSDC USDC                                         | \$0.9999              | <del>-</del> 0.01% | <del>-</del> 0.01% | <del>~</del> 0.02% | \$34,818,158,227    | \$2,395,125,481<br>2,395,331,236 USDC   | 34,821,971,184 USDC         | -                           |       |
|                  | ☆ 7                | XRP XRP                                            | \$0.566               | • 0.01%            | <b>▲</b> 0.31%     | <b>-</b> 4.28%     | \$31,759,399,050    | \$466,461,728<br>824,964,154 XRP        | 56,113,081,096 XRP          | homen                       |       |

## 15.0 分散风险

资金壮大后,我通常会选择分散风险,不把所有资金放在同一个平台, 你们也可考虑注册BINANCE,BYBIT,BITGET或者其他交易平台。

但大家必须做好自己的研究跟功课才决定使用哪一个交易平台哦。

可通过点击链接使用平台查询做功课

- <u>https://www.coingecko.com</u>
- <u>www.coinmarketcap.com</u>

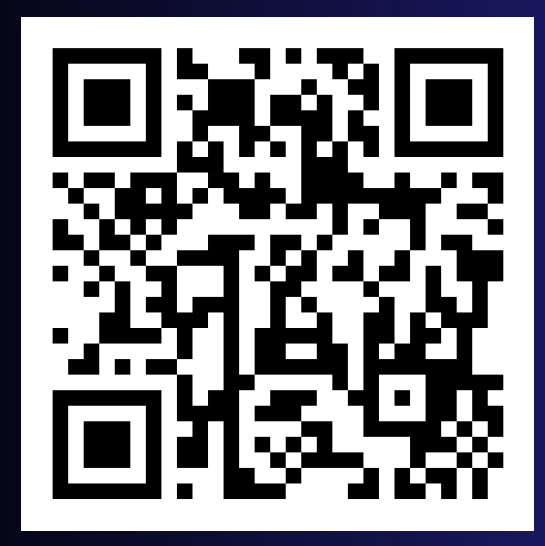

BITGET

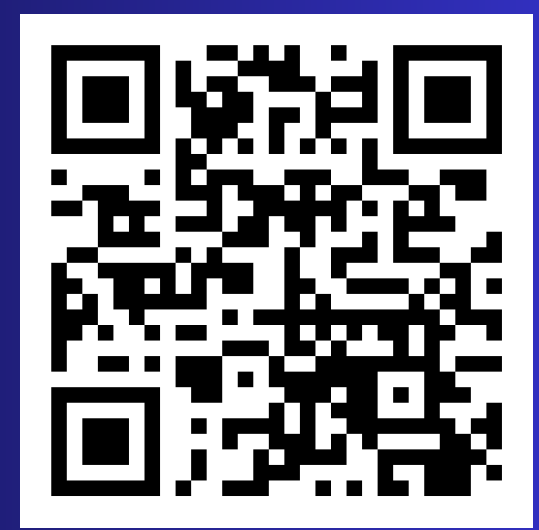

**BYBIT** 

免责声明:我们不对您因使用任何平台或依赖平台上提供的信息而可能造成 的任何损失或损害承担责任。 您对平台的使用以及对平台上信息的依赖完全由您自行承担风险。